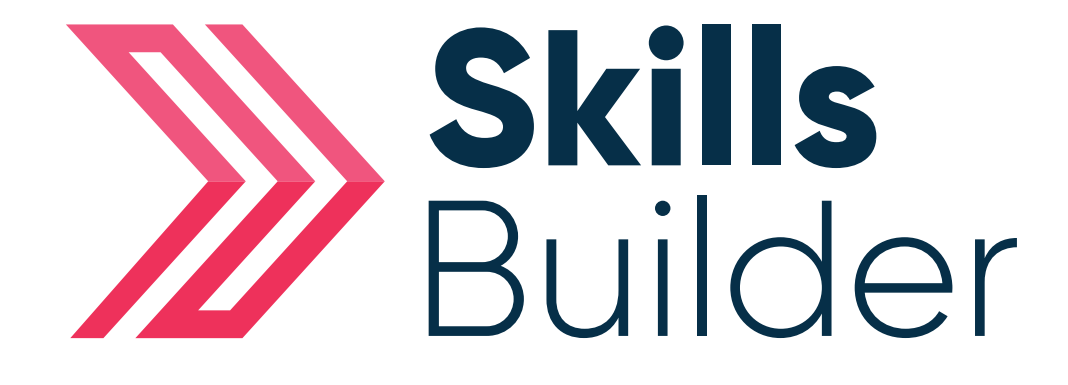

## Admin Create a new user

## **Create a New User**

Having logged onto the platform you will arrive at the Dashboard which is your home page.

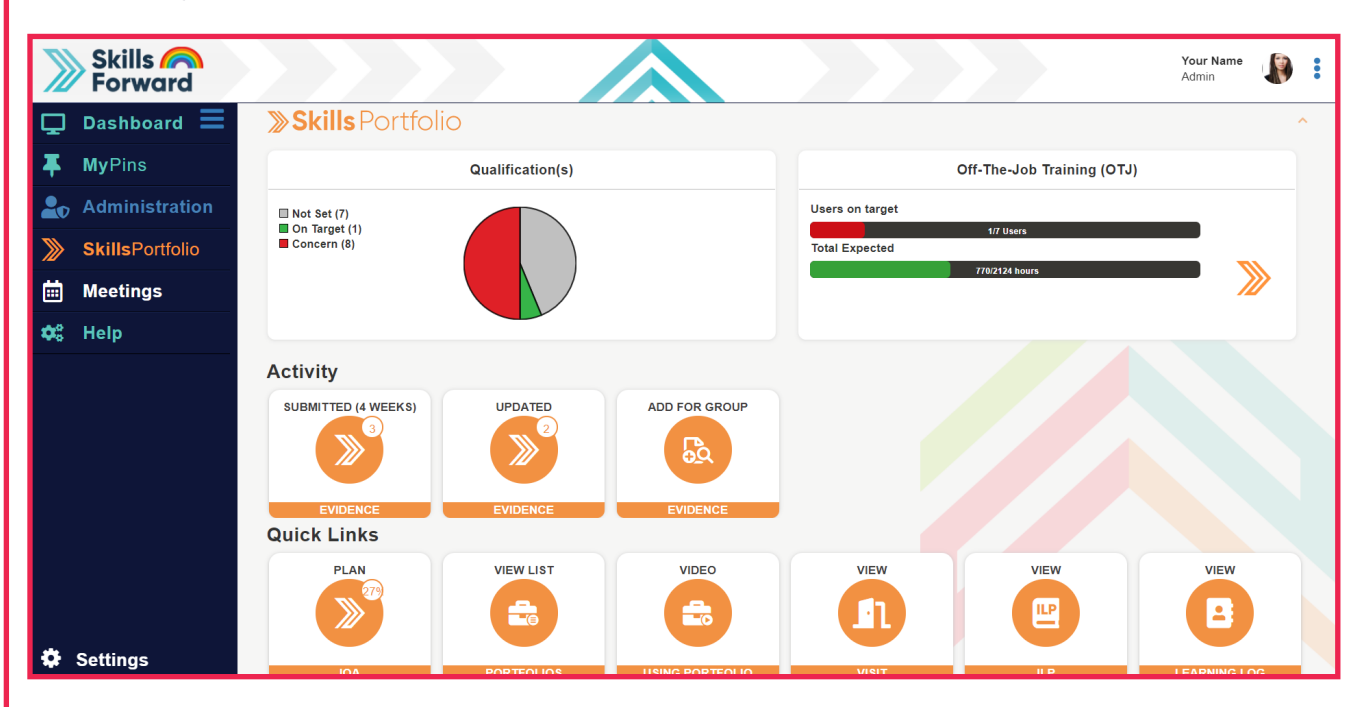

From home page select the **Administration** tab in the tool bar located on the left hand side of the page > Proceed to select **user's** icon > Select **add a new user.** 

| 🖵 Dashboard 🗮          |          | ADMIN DASHBOARD |   | 2, | EDIT USER ACCOUNTS |
|------------------------|----------|-----------------|---|----|--------------------|
| <b>T</b> MyPins        | <b>_</b> | USERS           | × | ٩  | FIND USER          |
| <b>a</b> dministration | ***      | GROUPS          | ~ | 2+ | ADD A NEW USER     |
|                        | Lui      | REPORTS         | ~ |    |                    |
|                        | 2        | COURSES         |   |    |                    |
|                        |          | QUALIFICATIONS  |   |    |                    |
|                        |          |                 |   |    |                    |
|                        |          |                 |   |    |                    |
|                        |          |                 |   |    |                    |
|                        |          |                 |   |    |                    |

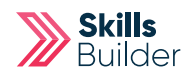

## Next complete the mandatory fields:

| etails                      |          |           |
|-----------------------------|----------|-----------|
| Information                 |          |           |
| Username                    | changeme | Find User |
| Password                    |          | 0         |
| Force password change       |          |           |
| Email login details to user | ۵        |           |
| er Details                  |          |           |
| First name                  |          |           |
| Surname                     |          |           |
| Email address               |          |           |

**Username** – create a username for your learner, there are no rules it just needs to be bespoke as no two usernames can be the same.

**Password** – if you know what the learners password is going to be populate this field accordingly, in the event you do not, use the temporary password of changeme.

**First name** – specify the first name of your learner.

**Surname** – specify the surname of your learner.

**Email address** – specify the email address of your learner if you have it.

Selecting the **Update** button to create the account we will send an automated email with log in instructions.

Select **Update** to finalise the creation of this account, all is left to do is assign a qualification.

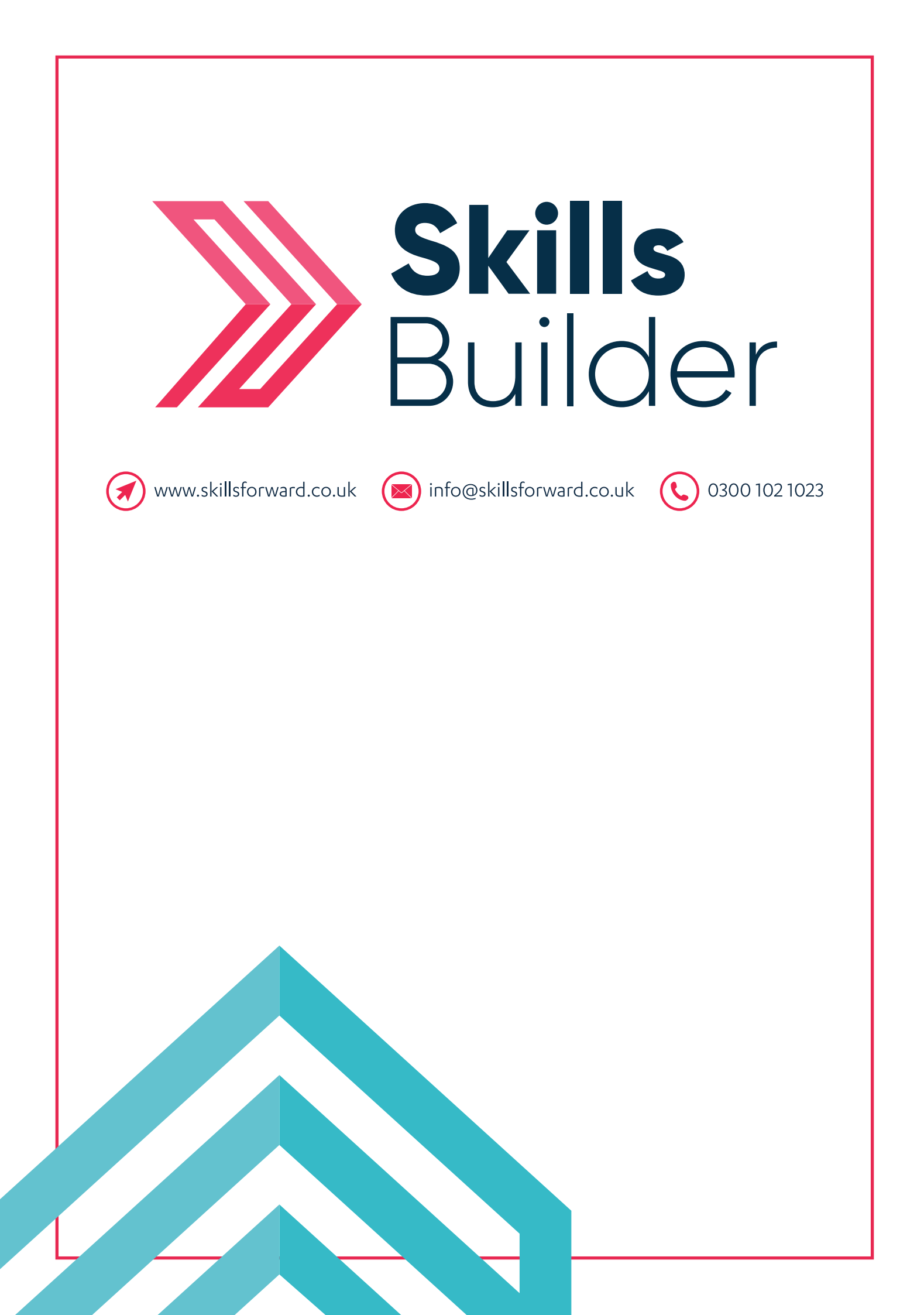